Po wykryciu ruchu rejestrator może wysyłać na serwer FTP filmy w formacie H264.

W celu takiej konfiguracji logujemy się i wchodzimy do menu

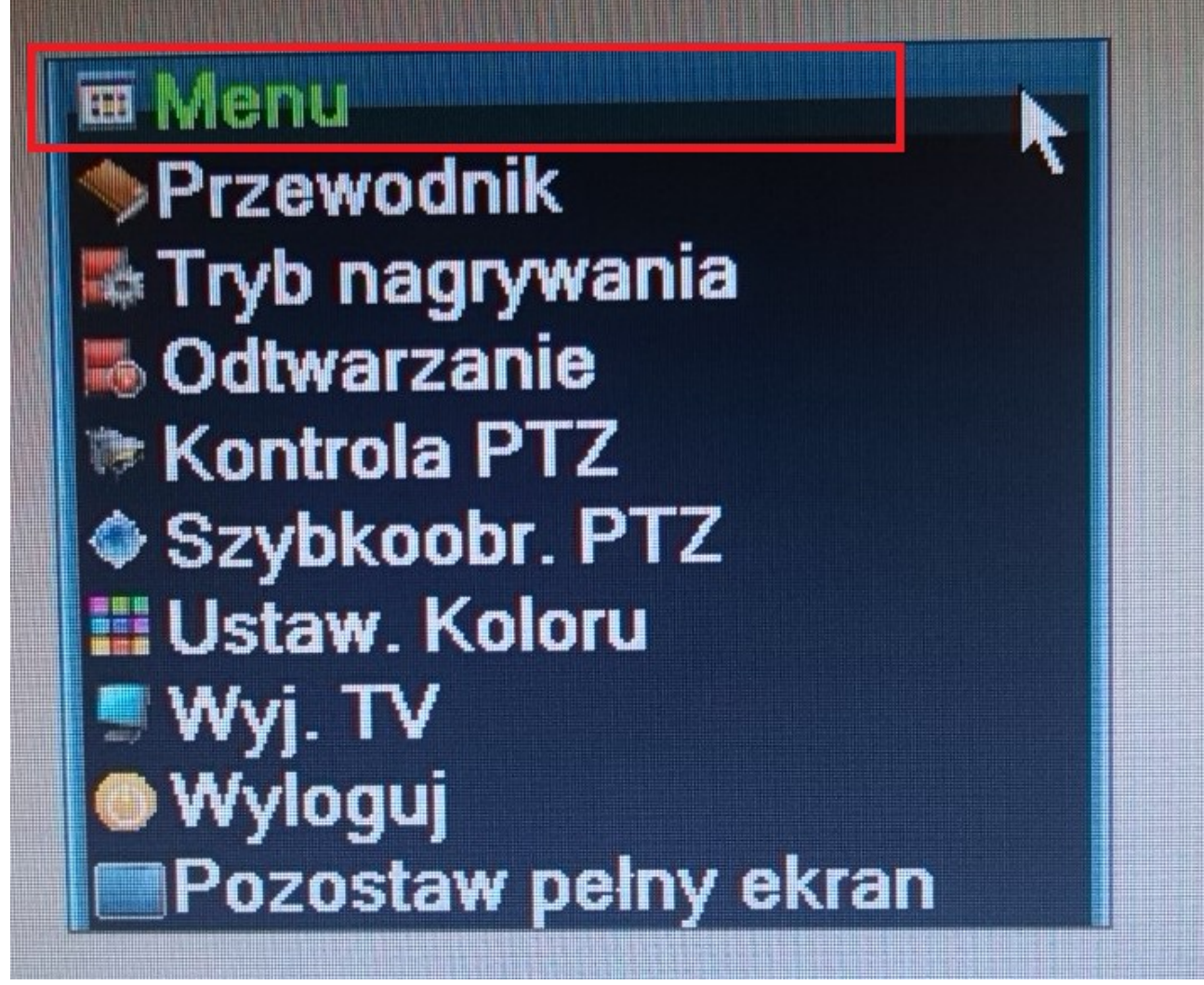

Kolejno System

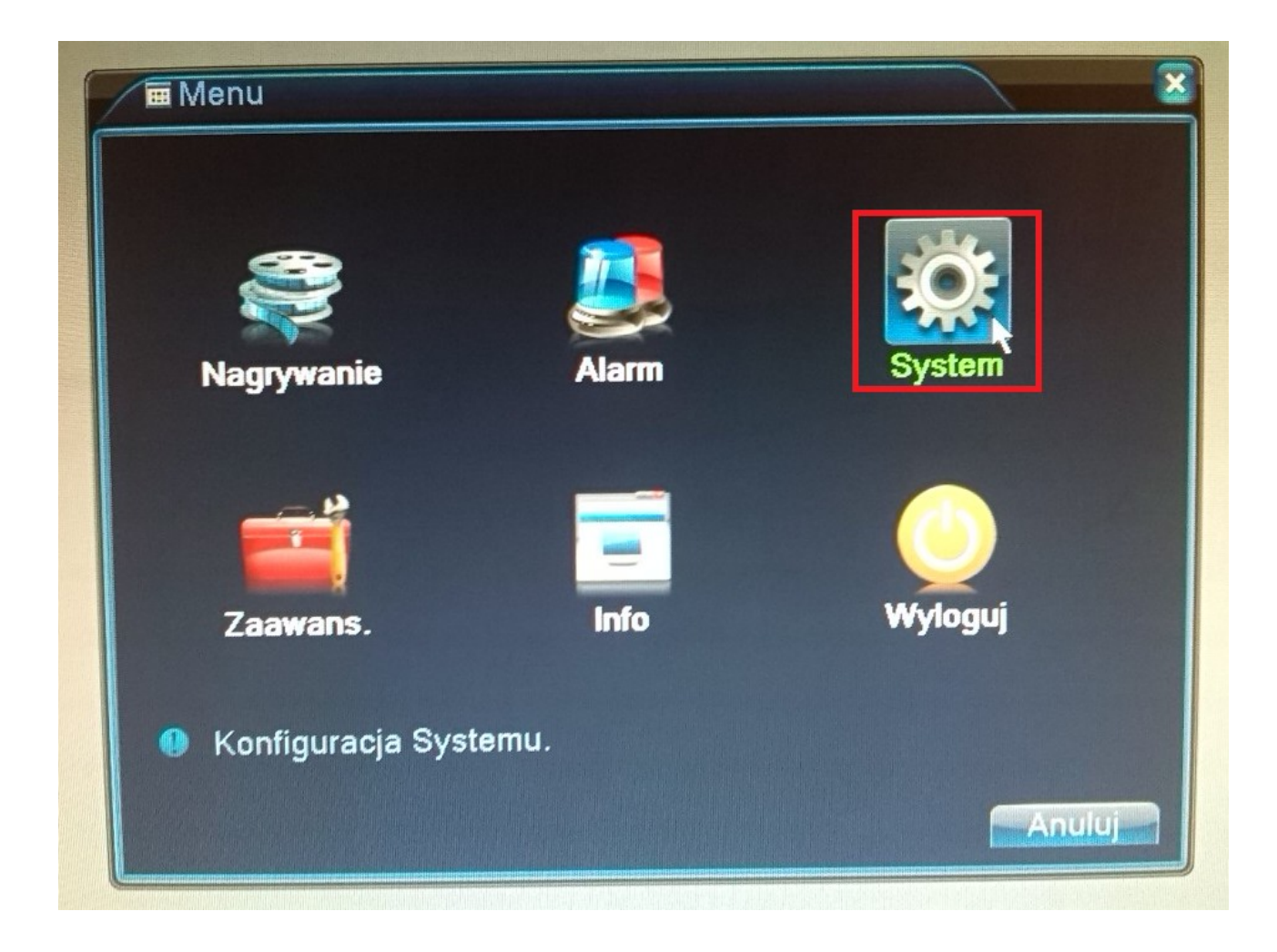

Następnie

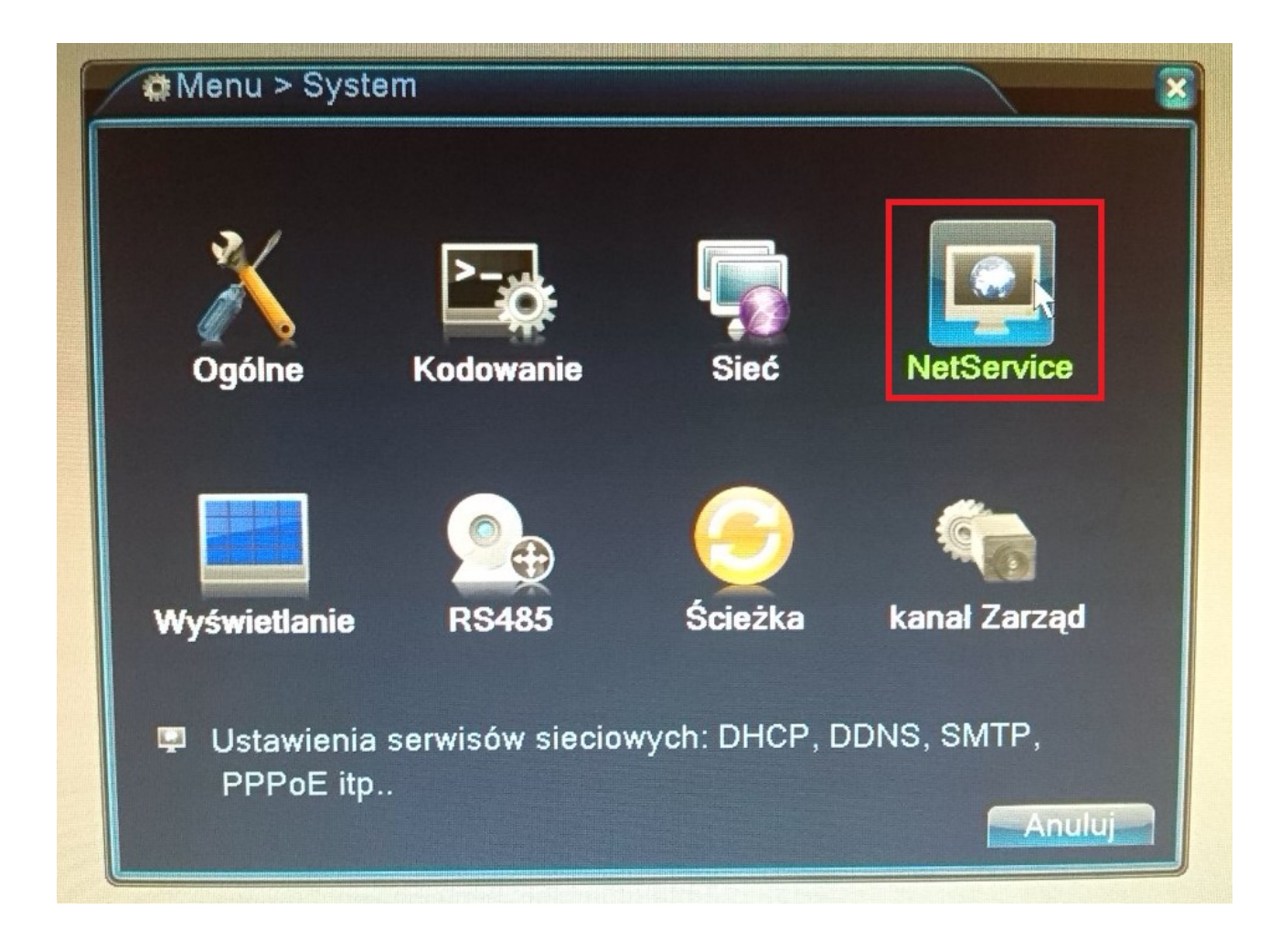

Dwukrotnie klikamy FTP

| NetService      | Informacje o serwerze sieciowym |   |  |
|-----------------|---------------------------------|---|--|
| PPPoE           | 0:                              | / |  |
| NTP             | 0: NTP:10                       | 1 |  |
| EMAIL           | 0: Your SMTP Server:25          | / |  |
| Filtr IP        | 0: :0 :0                        | / |  |
| DDNS            | Błedne ustawienie DDNS          | / |  |
| FTP             | 1: 192.168.1.50                 | 0 |  |
| ARSP            |                                 |   |  |
| Serwer Alarmu   | 0:                              | / |  |
| Konfiguracja 3G | Urządzenie nie istnieje         | / |  |
| UPnP            | 0                               | / |  |
| Wifi            | nie włączono                    | / |  |
| RTSP            | 1: 554                          | / |  |
| Chmura          | sondowanie DNS                  | / |  |
| PMS             | 0: push.umeye.cn: 80            | / |  |
|                 |                                 |   |  |
|                 |                                 |   |  |

Wypełniamy wymagane pola – ustawienia serwera FTP

| Net                                                                   | FTP                                                                                                    |                                                                             | ×                     |     |
|-----------------------------------------------------------------------|----------------------------------------------------------------------------------------------------|-----------------------------------------------------------------------------|-----------------------|-----|
| PPF<br>NTF<br>EM,<br>Filtr<br>DDI<br>ARS<br>Ser<br>Kor<br>UPr<br>Wifi | Zezwól<br>Serwer IP<br>Port<br>Nazwa Użytkownika<br>Hasło<br>Max. długość pliku<br>Lokalizacja zdaln. podgl. | <ul> <li>192.168.1.50</li> <li>21</li> <li>anonymous</li> <li>10</li> </ul> | ]<br>J⊿nonimowy<br>MB |     |
| RTS<br>Chr<br>PM:                                                     | Te                                                                                                    | st N OK                                                                     | Anuluj<br>OK Anu      | luj |

Następnie klikamy przycisk Test – na serwerze FTP w celach testowych zostanie utworzony folder *Test* – jeżeli operacja się powiedzie to mamy poprawnie skonfigurowany serwer FTP. Możemy też określić maksymalną wielkość przesyłanego pliku.

Wychodzimy z ustawień- wracamy do menu głównego i wybieramy Alarm

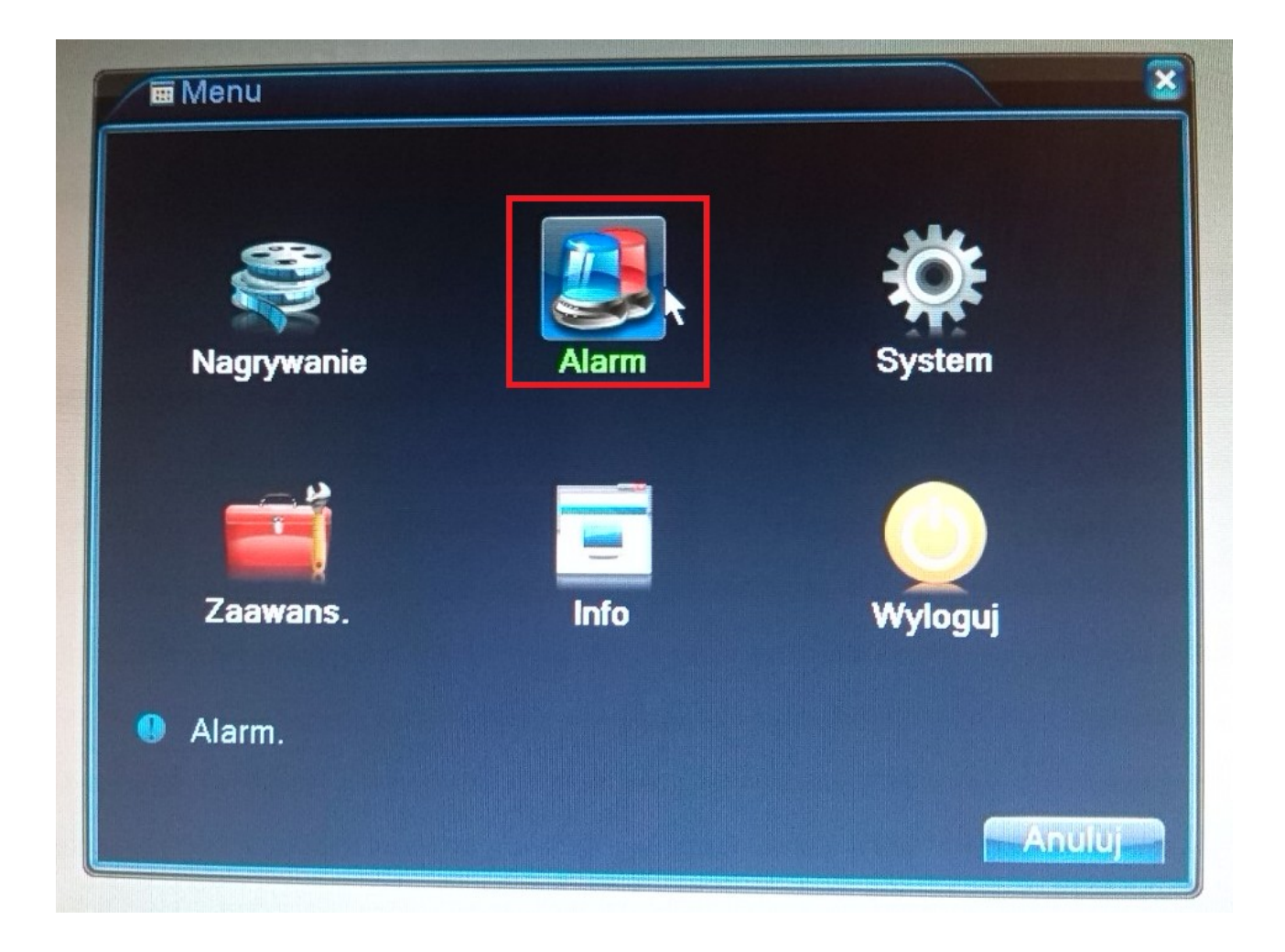

Dalej Detekcja

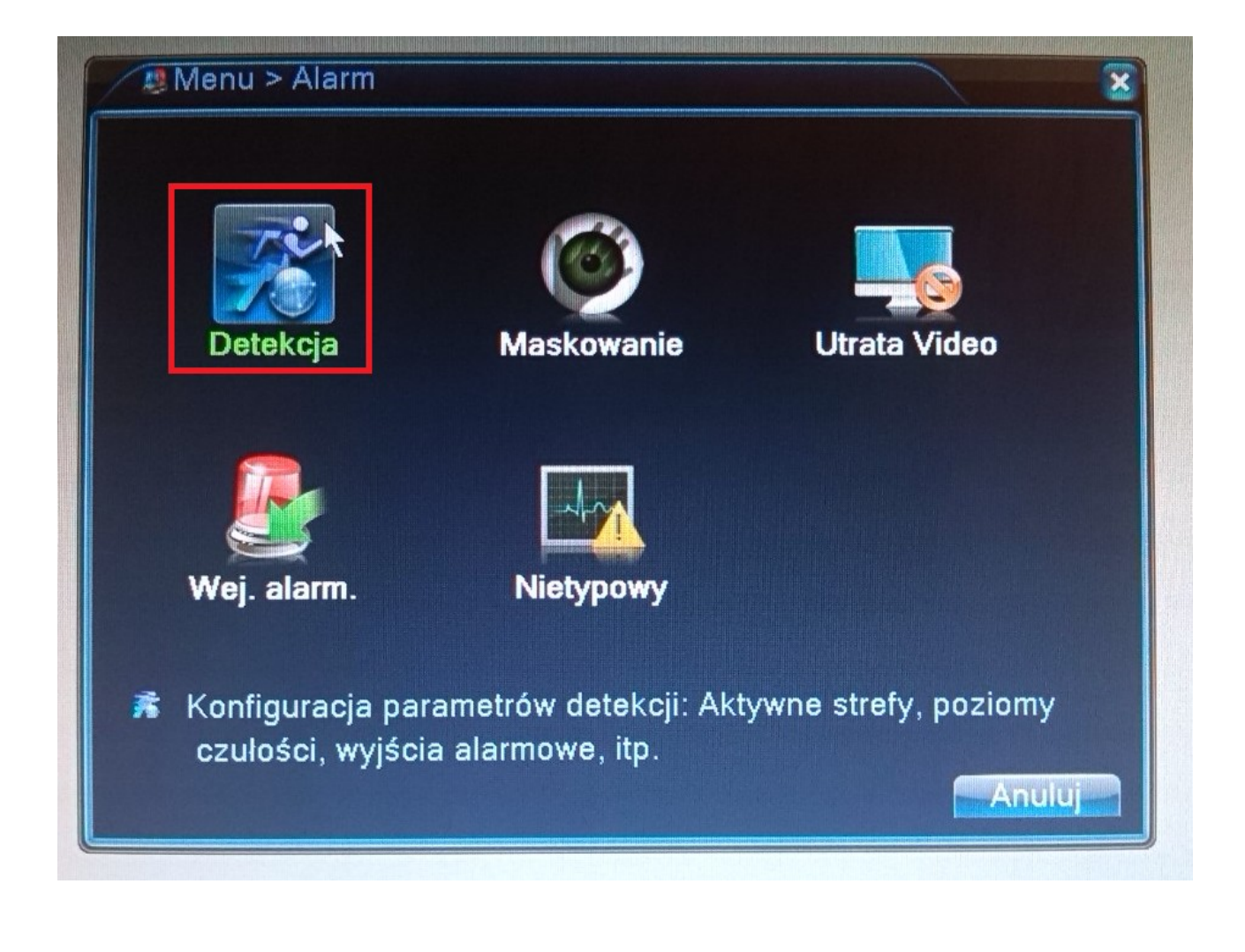

Zmieniamy ustawienia detekcji ruchu dla wybranych kanałów

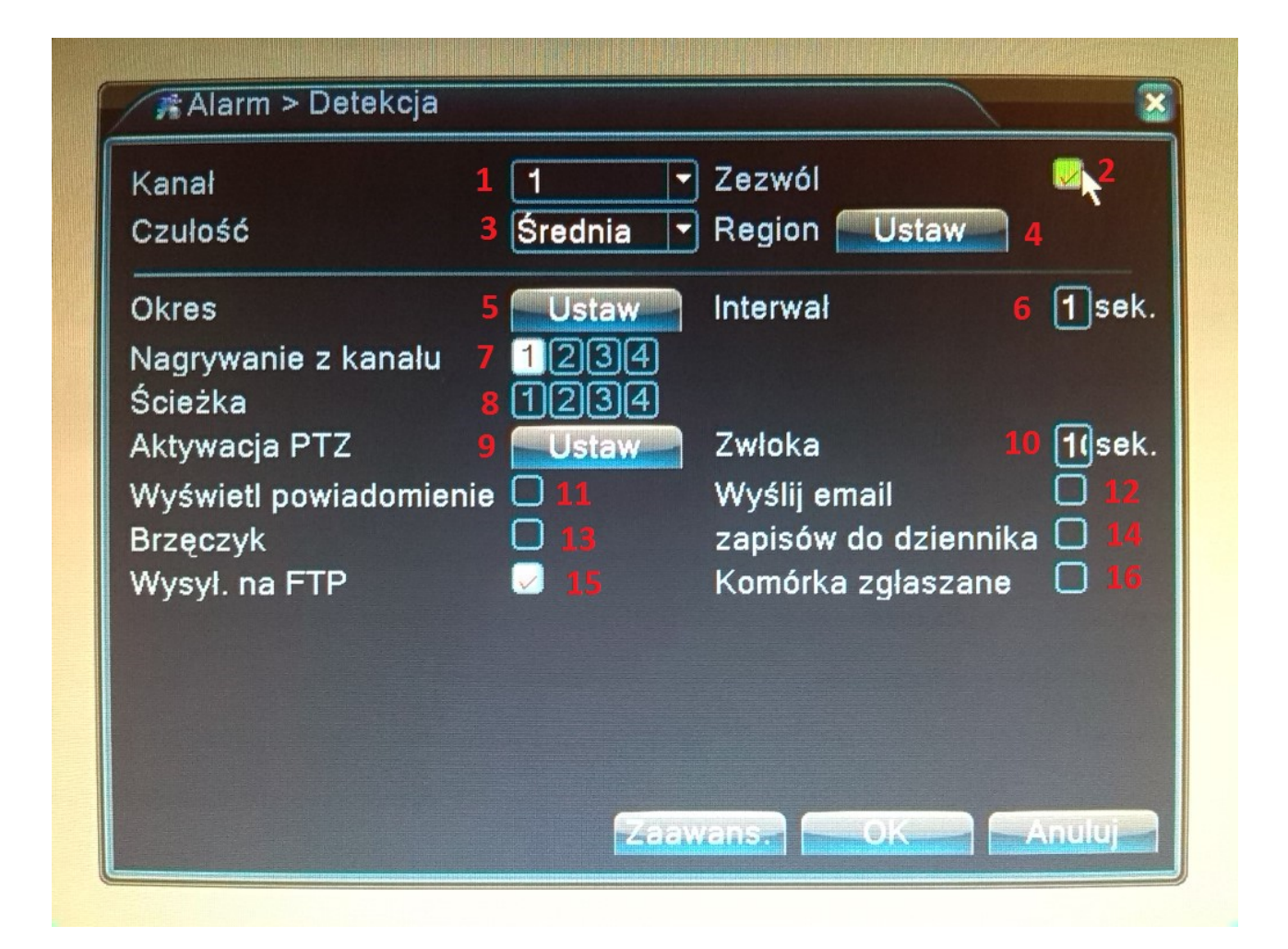

- 1 wybór kanału dla detekcji
- 2 włączenie detekcji dla wybranego kanału
- 3 wybór czułości detekcji ruchu
- 4 ustawienie regionu detekcji ruchu
- 5 harmonogram działania detekcji ruchu
- 6 "opóźnienie" detekcji ruchu, aby nie reagowała zbyt często
- 7 wybór kanału który ma zostać nagrany
- 8 wybór ścieżki RTSP wywołanejj po detekcji ruchu
- 9 ustawienia PTZ
- 10 "opóźnienie" dla PTZ
- 11 wyświetlanie powiadomienia o wykrytym ruchu
- 12 wysłanie maila
- 13 włączenie "brzęczyka" w rejestratorze
- 14 zapis zdarzenia do dziennika
- 15 wysyłanie filmu ze zdarzenia na serwer FTP
- 16 wysłanie alarmu do programu XMEYE

Ostatnią rzeczą, którą musimy ustawić jest włączenie detekcji w samym nagrywaniu. Wchodzimy do menu głównego i wybieramy *Nagrywanie* 

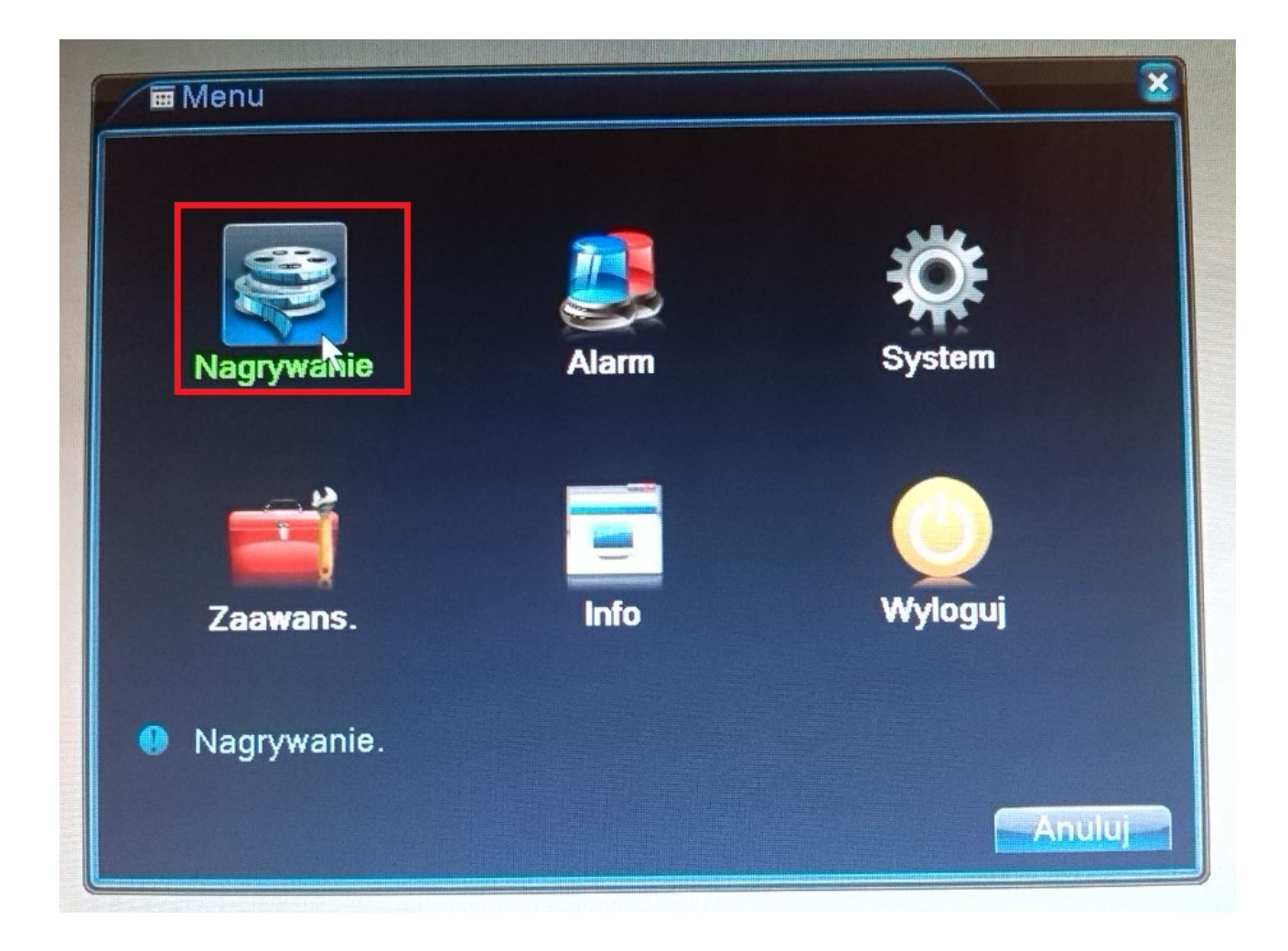

następnie upewniamy się, że mamy zaznaczone Ruch w ustawieniach dla wybranego kanału

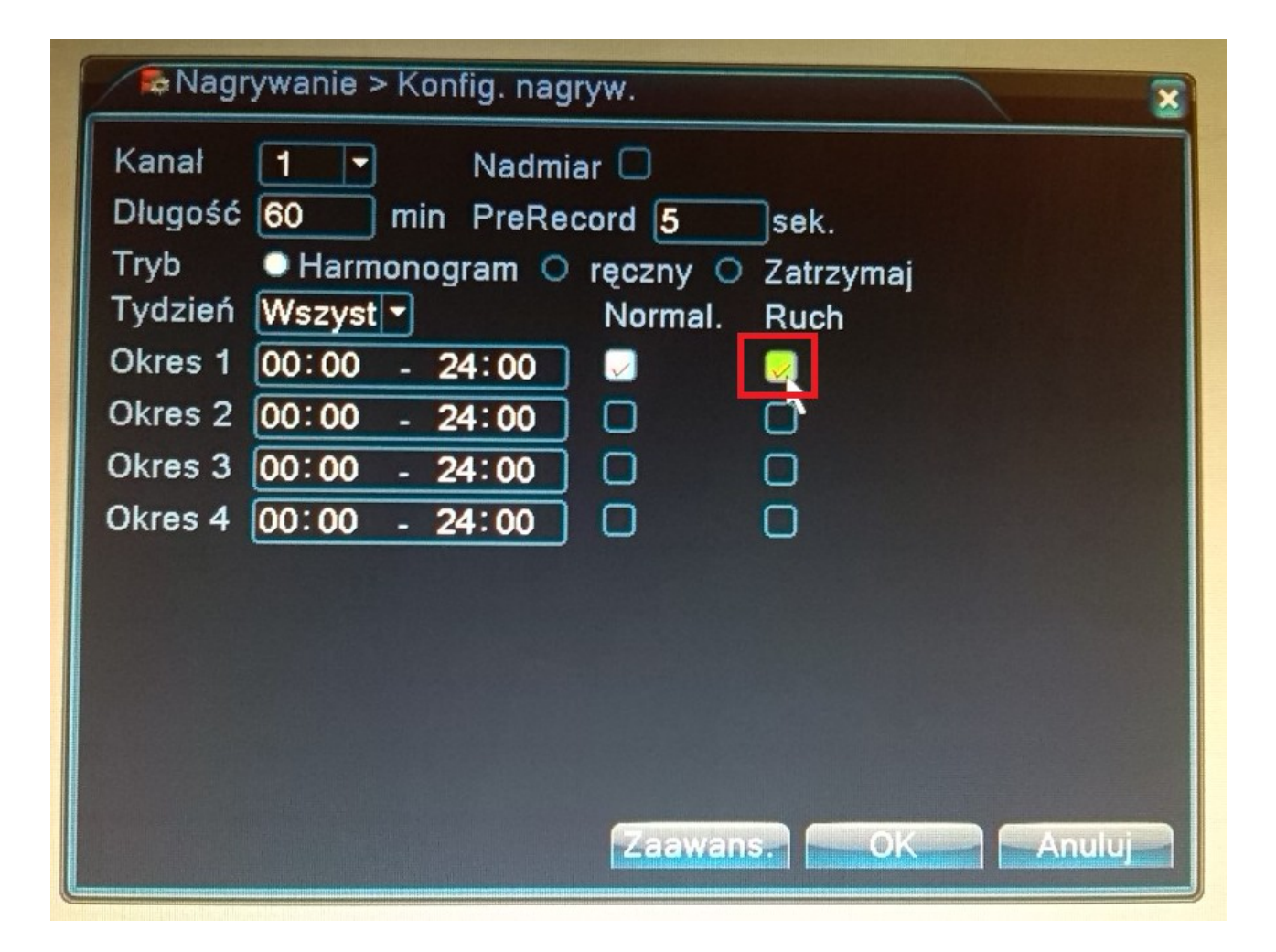

Przy takich ustawieniach powinniśmy otrzymywać na serwer FTP krótkie filmiki z nagranym ruchem.